# ArgusGW アップデートガイド (Spring '22)

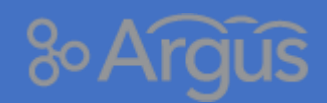

Argus サポートデスク

2022/01/11

## もくじ

| 1 はじめに             |                       | 2      |
|--------------------|-----------------------|--------|
| 1-1 リリース情報         |                       | 2      |
| 1-2 語句の表現について      |                       | 2      |
| 2 リリースノート          |                       | 3      |
| 3 ArgusGW 旧バージョンのう | データ削除用ツールの追加 {No. 1}  | 4      |
| 3-1 削除実行の影響等       |                       | 4      |
| 3-2 削除実行の手順        |                       | 5      |
| 3-3 削除実行後の確認方法     |                       |        |
| 3-3-1 『開始日指定』を選択   | して実行し、まだ指定日が訪れていない場合  | 9      |
| 3-3-2 『即時』を選択したか、  | 、『開始日指定』を選択した際の日時が過ぎて | いる場合10 |
| 4 《活動》オブジェクトのカスタ   | タム項目のメンテナンス {No. 3}   |        |
| 4-1 変更による影響等       |                       | 11     |
| 4-2 対象項目リスト        |                       | 11     |
| 4-3 項目の削除方法        |                       | 12     |
| 5 一覧画面のアイコンサイズの調   | 周整 {No. 5}            | 14     |
| 6 本資料に関するお問合せ先     |                       |        |

## 1 はじめに

本資料は、『ArgusGW Spring'22』 のリリースに関する情報をまとめたガイド資料です。

リリースノート、リリースノートに記載されているアップデート内容に関する詳細情報をご案内しております。

### 1-1 **リリース情報**

| パッケージ名    | argusGroupWare                |  |  |
|-----------|-------------------------------|--|--|
| リリース名     | ArgusGW Spring'22             |  |  |
| リリースバージョン | 1) Ver 5.8.1 (アップデート)         |  |  |
|           | 2) Ver 5.9.0(不要となったカスタム項目の除外) |  |  |
| リリース日 ※   | 1) 2022年2月8日(火曜日) AM 2:00     |  |  |
|           | 2) 2022年2月9日(水曜日) AM 2:00     |  |  |

 ※ 「ArgusGW Spring'22」のリリースは「アップデート」と「不要となったカスタム項目の除外」の2回に分け て実施させていただきます。本資料に記載されている内容が有効となるのは Ver 5.9.0 以降となりますのでご 注意ください。

### 1-2 **語句の表現について**

本資料では、語句を以下のように表現します。

| 表現    | 意味              | 例                      |
|-------|-----------------|------------------------|
|       | 選択箇所            | 画面内で選択箇所を表現します。        |
|       | 入力箇所            | 画面内で入力箇所を表現します。        |
| >     | 操作の順番           | 設定 > 管理 > ユーザの管理 > ユーザ |
| []    | 機能の名前           | 【スケジュール】、【掲示板】、【申請承認】  |
| « »   | オブジェクトの名前       | 《取引先》、《Argus3 申請情報》    |
| ГЈ    | 項目の名前           | 「項目名」、「日時」、「上司」        |
| ſIJ   | 設定/入力値          | 『∨あり』、『∨なし』            |
| ()    | ボタン、リンクの名前      | 〔保存〕、〔次へ〕、〔新規登録〕       |
| { }   | リリースノートの番号      | {No.1}、{No.2}、{No.10}  |
|       | リリースノートから詳細説明ペー |                        |
| 詳細を見る | ジへのリンク          |                        |
| NEW   | 新たに追加された機能      |                        |

## 2 リリースノート

本バージョンでは、以下の機能において追加・変更がございます。

**単細を見る**のアイコンがあるリリースは、本ガイド内で詳細な説明をご案内しておりますので、ぜひご 確認下さい。

| 機能      | No. | 区分  | 変更内容                          | 詳細リンク   |
|---------|-----|-----|-------------------------------|---------|
| 全般      | 1   | その他 | 現在の「ArgusGW」では使用していない旧バージョ    |         |
| NEW     |     |     | ンのデータを削除するツールをご用意しました。        |         |
|         |     |     | ※ この画面は 2015 年 12 月以前に        | 詳細を見る 父 |
|         |     |     | ArgusGW(Ver 1.x.x)を導入して頂いたお客様 |         |
|         |     |     | 向けのツールです。                     |         |
| 全般      | 2   | 変更  | API バージョンを 52 にバージョンアップしまし    |         |
|         |     |     | た。                            |         |
| スケジュール  | 3   | 変更  | 《活動》オブジェクトで不要となった「ArgusGW」    |         |
|         |     |     | カスタム項目をパッケージの管理から除外しました。      | 詳細を見る   |
| スケジュール  | 4   | 修正  | 「開始日」、「終了日」に入力する時刻の条件によって     |         |
|         |     |     | 表示される時刻が1時間ずれる不具合を修正しまし       |         |
|         |     |     | た。                            |         |
| 揭示板     | 5   | 修正  | 一覧画面のアイコン列に表示されるアイコンのサイズ      |         |
| 文書管理    |     |     | を縮小し、アイコンがすべて表示されるように修正し      |         |
| 社内メッセージ |     |     | ました。                          | 詳細を見る   |
| 電話メモ    |     |     |                               |         |
| リンク集    | 6   | 修正  | 一覧画面でフォルダを選択した際のレコードの並び順      |         |
|         |     |     | が、トップページのポートレットと同じ順番にならな      |         |
|         |     |     | い不具合を修正しました。                  |         |
| 申請承認    | 7   | 修正  | 画面上のラベルで「決済」となっていた箇所を         |         |
|         |     |     | 「決裁」に修正しました。                  |         |
| その他     | 8   | 修正  | 軽微な不具合を修正しました。                |         |
|         |     |     |                               |         |

## 3 ArgusGW 旧バージョンのデータ削除用ツールの追加 {No. 1} 🚥

 対象となるお客様
 2015 年 12 月以前(Ver 1.xx)より「ArgusGW」をご利用頂いているお客様(※)

 ※ 対象のお客様は、「Argus サポート通信 vol.8」のメール本文内にてご案内しております。

2015 年 12 月以前より「ArgusGW」をご利用頂いているお客様は、過去にデータコンバートを含むバ ージョンアップを実施させて頂いた経緯があり、実施前のデータはパッケージ内の別のオブジェクトに バックアップとして格納させて頂いております。

今回は当時保存したバックアップを削除する為のツールをご用意しました。

#### 3-1 **削除実行の影響等**

「ArgusGW」の旧バージョン(Ver 1.x.x)をご利用の際に作成された不要レコードを削除します。

## (!) 重要(必ずお読みください)

お客様のデータストレージに余裕がない場合、パフォーマンスの低下が起こります。 また、データストレージの使用率が 100%を超えた場合、データの新規登録ができなくなります。

#### ) 削除を未実施の場合の影響は以下のとおりです。

Salesforce 組織のデータストレージが蓄積された状態となります。

(データストレージに余裕がある場合、削除を未実施でも影響はございません。)

#### コンバート時の注意点

> 夜間などご利用がない(少ない)時間帯での実行を強く推奨いたします。(実行予約が可能です)

#### コンバートによる処理内容

- 2016年6月に新バージョン(Ver 2.x.x)にデータを移行した際、バックアップとして残しているデータ を削除します。およそ5年間更新されていないデータが削除対象となります。
- > 実行時間の目安は 添付ファイル 500 件/約 25 秒 です。

データストレージに関する詳細は以下の参考リンクを参照してください。

#### 参考リンク

> Salesforce ヘルプ:データストレージ使用量の上限を超えた場合

#### 3-2 **削除実行の手**順

データ削除実行の手順は以下の通りです。

- 1) Salesforce にシステム管理者の権限のあるユーザでログインします。
- 2) Salesforce の URL の 「~.com」の後ろに「/apex/argusgw\_\_ArgusConvert\_OldData」と入 力し、削除ツール画面を表示します。

URLの「~.com」の後ろの部分を消す。

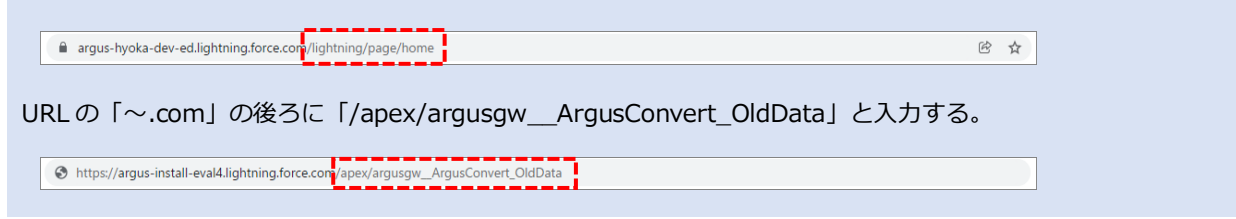

#### ■ArgusGW データ削除用ツールの画面

| ArgusGW バージョン1.x.xデータ削除                                                                                        |
|----------------------------------------------------------------------------------------------------|
| ArgusGWの旧バージョン(パージョン1.x.x)をご利用時に作成された、現在は未使用のデータを削除します。<br>パッチ実行中、ArgusGWの機能は利用可能ですが、稼働が集中しない時間帯での実行をお勧めいたします。 |
| 1.削除実行する項目を選択してください。                                                                                           |
| 1.Argus—般情報                                                                                                    |
| 2.Argusフォルダ情報                                                                                                  |
| 3.Argus閲覧履歴情報 削除済み                                                                                             |
| 4.未使用オブジェクト 📃                                                                                                  |
| 2.削除バッチの実行タイミングを指定してください。<br>●即時<br>○開始日時指定 2021/12/10 11:01 [ 2021/12/10 11:02 ]                              |
| 状態 スケジュールされていません                                                                                               |
| 実行                                                                                                    |
| Copyright © Letty Co.,Ltd. All Rights Reserved.                                                                |

3) 「1. 削除実行する項目を選択してください。」 に各項目より削除対象のレコードが存在する場合 チェックボックスが表示されますので、確認の上で削除するオブジェクトに『v』を入れます。

| Compared ArgusGW バージョン1.x.xデータ削除                                                                               |
|----------------------------------------------------------------------------------------------------|
| ArgusGWの旧バージョン(パージョン1.x.x)をご利用時に作成された、現在は未使用のデータを削除します。<br>パッチ実行中、ArgusGWの機能は利用可能ですが、稼働が集中しない時間帯での実行をお勧めいたします。 |
| 1.削除実行する項目を選択してください。                                                                                           |
| 1.Argus—般情報                                                                                                    |
| 2.Argusフォルダ情報                                                                                                  |
| 3.Argus閲覧履歴情報<br>削除済み                                                                                          |
| 4.未使用オブジェクト 0                                                                                                  |
| 2.削除パッチの実行タイミングを指定してください。                                                                                      |
| ●即時<br>○開始日時指定 2021/12/10 11:01 [ 2021/12/10 11:02 ]                                                           |
| 状態 スケジュールされていません                                                                                               |
| 実行                                                                                                    |
| Promoleka (A) Lakks (Par Lak) All Richard Researced                                                            |

| チェックボックス | 説明                                       |
|----------|------------------------------------------|
| あり       | 削除対象のデータが存在する場合、チェックボックスが表示されます。         |
|          | 〔実行〕を押下した際、『ぃあり』の状態のオブジェクトのデータが削除されます。   |
| なし       | 削除対象のデータが存在しない場合、チェックボックスは表示されず「削除済み」と表示 |
|          | されます。                                    |

## Point

チェックボックスに『∨』を入力したオブジェクトが削除対象となります。

「4.未使用オブジェクト」の対象となるオブジェクトは以下の通りです。

| オブジェクト名               | API 参照名                     |
|-----------------------|-----------------------------|
| 《Argus リンク情報(※未使用)》   | argusGWLinkInfoc            |
| 《Argus リンクの子情報(※未使用)》 | argusGWLinkDetailInfoc      |
| 《Argus 揭示情報(※未使用)》    | argusGWBulletinInfoc        |
| 《Argus 揭示明細情報(※未使用)》  | argusGWBulletinDetailInfoc  |
| 《Argus 揭示板通知(※未使用)》   | argusGWBulletinBoardNoticec |

12. 削除バッチ実行のタイミングを指定してください。」 にて実行タイミングを指定し、〔実行〕
 ボタンを押下します。

| ArgusGW バージョン1.x.xデータ削除                                                                                        |
|----------------------------------------------------------------------------------------------------|
| ArgusGWの旧バージョン(バージョン1.x.x)をご利用時に作成された、現在は未使用のデータを削除します。<br>バッチ実行中、ArgusGWの機能は利用可能ですが、稼働が集中しない時間帯での実行をお勧めいたします。 |
|                                                                                                    |
| 1.削除実行9る項目を選択してくたさい。<br>                                                                                       |
| 1.Argus一般情報                                                                                                    |
| 2.Argusフォルダ情報                                                                                                  |
| 3.Argus閲覧履歴情報 削除済み                                                                                             |
| 4.未使用オブジェクト □                                                                                                  |
| 2 測除 バッエの主任力 ノンンガ おぜ テレ アノゼ さい                                                                                 |
|                                                                                                    |
| ○開始日時指定 2021/12/10 11:01 [ 2021/12/10 11:02 ]                                                                  |
| 状態 スケジュールされていません                                                                                               |
| 実行                                                                                                    |
|                                                                                                    |

| タイミング  | 説明                                           |
|--------|----------------------------------------------|
| 即時     | 〔実行〕ボタン押下時に Apex ジョブが作成され、順次実行されます。          |
|        | ※ お客様の環境により、先の他のジョブが実行されている場合がございます。この場合は    |
|        | 順に実行されます。                                    |
| 開始日時指定 | 〔実行〕ボタン押下するとスケジュール済みジョブが作成され、指定した日時になると Apex |
|        | ジョブが作成され、順次実行されます。                           |

5) 確認メッセージが表示されたら〔OK〕ボタンを押下します。

| 削除処理をスケジュールしました。 |    |
|------------------|----|
|                  | ОК |

6) 「状態」が「スケジュールされていません」から変わっている事を確認します。

| ArgusGW バージョン1.x.xデータ削除                                                                                        |
|----------------------------------------------------------------------------------------------------|
| ArgusGWの旧バージョン(パージョン1.x.x)をご利用時に作成された、現在は未使用のデータを削除します。<br>バッチ実行中、ArgusGWの機能は利用可能ですが、稼働が集中しない時間帯での実行をお勧めいたします。 |
| 1.削除実行する項目を選択してください。                                                                                           |
| 1.Argus─般情報                                                                                                    |
| 2.Argusフォルダ情報                                                                                                  |
| 3.Argus閲覧履歴情報 削除済み                                                                                             |
| 4.未使用オブジェクト 💦                                                                                                  |
| 2.削除パッチの実行タイミングを指定してください。<br>○即時<br>●開始日時指定 2021/12/17 11:02 ]                                                 |
| 状態 スケジュールされています (実行日時: 2021/12/17 11:02)                                                                       |
|                                                                                                    |
| Copyright © Letty Co.,Ltd. All Rights Reserved.                                                                |

| 状態                  | 説明                              |  |  |  |  |  |
|---------------------|---------------------------------|--|--|--|--|--|
| スケジュールされていません       | 以下のいずれかの状態です。                   |  |  |  |  |  |
|                     | ▶ まだ〔実行〕ボタンを押下していない状態           |  |  |  |  |  |
|                     | ▶ 開始日時指定で〔実行〕ボタンを押下したが、削除した状態   |  |  |  |  |  |
|                     | ) 削除が終了した状態(オブジェクト名の横に「削除済み」と表示 |  |  |  |  |  |
|                     | されます。)                          |  |  |  |  |  |
| スケジュールされています(実行日    | 実行日時に削除がスケジュールされている状態です。        |  |  |  |  |  |
| 時:YYYY/MM/DD HH:MM) |                                 |  |  |  |  |  |
| 実行中です               | 削除実行中です。終了までお待ちください。            |  |  |  |  |  |

7) 削除処理が完全に終了すると、「1. 削除実行する項目を選択してください。」 に表示されていたチェックボックスが「削除済み」と表示されます。(画面を更新して頂く必要があります。)

| ArgusGW バージョン1.x.xデータ削除                                                                                        |  |  |  |  |  |  |  |  |
|----------------------------------------------------------------------------------------------------|--|--|--|--|--|--|--|--|
| ArgusGWの旧バージョン(パージョン1.x.x)をご利用時に作成された、現在は未使用のデータを削除します。<br>バッチ実行中、ArgusGWの機能は利用可能ですが、稼働が集中しない時間帯での実行をお勧めいたします。 |  |  |  |  |  |  |  |  |
| 1.削除実行する項目を選択してください。                                                                                           |  |  |  |  |  |  |  |  |
| 1.Argus-般情報 削除済み                                                                                               |  |  |  |  |  |  |  |  |
| 2.Argusフォルダ情報 削除済み                                                                                             |  |  |  |  |  |  |  |  |
| 3.Argus閲覧履歴情報 削除済み                                                                                             |  |  |  |  |  |  |  |  |
| 4.未使用オブジェクト 削除済み                                                                                               |  |  |  |  |  |  |  |  |
| 2.削除パッチの実行タイミングを指定してください。<br>●即時                                                                               |  |  |  |  |  |  |  |  |
| ○開始日時指定 2021/12/10 16:02 [ 2021/12/10 16:02 ]                                                                  |  |  |  |  |  |  |  |  |
| 状態 スケジュールされていません                                                                                               |  |  |  |  |  |  |  |  |
| 実行                                                                                                    |  |  |  |  |  |  |  |  |
| Copyright © Letty Co.,Ltd. All Rights Reserved.                                                                |  |  |  |  |  |  |  |  |

#### 3-3 **削除実行後の確認方法**

〔実行〕ボタン押下後のジョブの状況の確認方法は以下の通りです。

#### 3-3-1 『開始日指定』を選択して実行し、まだ指定日が訪れていない場合

- 1) Salesforce 設定画面を開きます。
- 2) クイック検索ボックスに『ジョブ』と入力し、「スケジュール済みジョブ」を選択します。

#### ■Salesforce 設定画面

| <b>*</b>                              | Q、 [設定] を検索                         |                                                            | * 🖬 ? 🌣 🐥 🐻                                           |
|---------------------------------------|-------------------------------------|------------------------------------------------------------|-------------------------------------------------------|
| 設定 ホーム オブジェクトマ                        | マージャーマ                              |                                                            |                                                       |
| Q 537                                 | 設定                                  | SHULAN ON CHISTON CHISSING                                 | 作成 🗸                                                  |
| - 環境                                  | <u></u>                             |                                                            |                                                       |
| v <mark>9∃7</mark>                    |                                     |                                                            |                                                       |
| Apex Flex 푸그-                         |                                     |                                                            |                                                       |
| スケジュール済み <mark>ジョブ</mark>             | Malle                               |                                                            |                                                       |
| バックグラウンドジョブ                           | Einstein ボットの使用開始                   | Mobile Publisher                                           | リアルタイム共同作業用文書                                         |
|                                       | AI を駆使したボットを起動して、デジタル接続を自<br>動ルレーキオ | Mobile Publisher を使用して、独自のブランドが設<br>ままわたエルイルマプロケーミュンを作成します | Salesforce 内で共同作業用の文書、スプレッドシート、 や Fバフライドを使用して仕会せる声がます |
| 探しているものが見つかりませんか?<br>グローバル検索をお試しください。 | 朝にしより。                              | 定されたモバイルアクラクーションを下版しより。                                    | たのよび入りたでを思いする 17                                      |
|                                       | ICUD CINING & SA                    | STORIO COO L                                               |                                                       |

3) 以下のレコードが出来ていれば問題ありません。

■Salesforce 設定 > ジョブ >スケジュール済みジョブ 画面

| দ্র্যস্থর্যর ↑          | 登録実行者           | 申請済み 開始         | 次の実行スケジュール       | 種別            |
|-------------------------|-----------------|-----------------|------------------|---------------|
| 削除 ArgusVI Delete_Batch | <u>システム 管理者</u> | 2021/12/1013:49 | 2021/12/17 11:02 | スケジュール済み Ape× |

| 状態         | 説明                   |
|------------|----------------------|
| ジョブ名       | ArgusV1Delete_Batch  |
| 申請済み       | 削除ツールで〔実行〕ボタンを押下した日時 |
| 次の実行スケジュール | 指定した日時               |

※ スケジュールした日時を変更したい場合は「アクション」より〔削除〕リンクを押下して頂き、改めて手順を 実行してください。

#### 3-3-2 『即時』を選択したか、『開始日指定』を選択した際の日時が過ぎている場合

- 1) Salesforce 設定画面を開きます。
- 2) クイック検索ボックスに『ジョブ』と入力し、「Apex ジョブ」を選択します。

#### ■Salesforce 設定画面

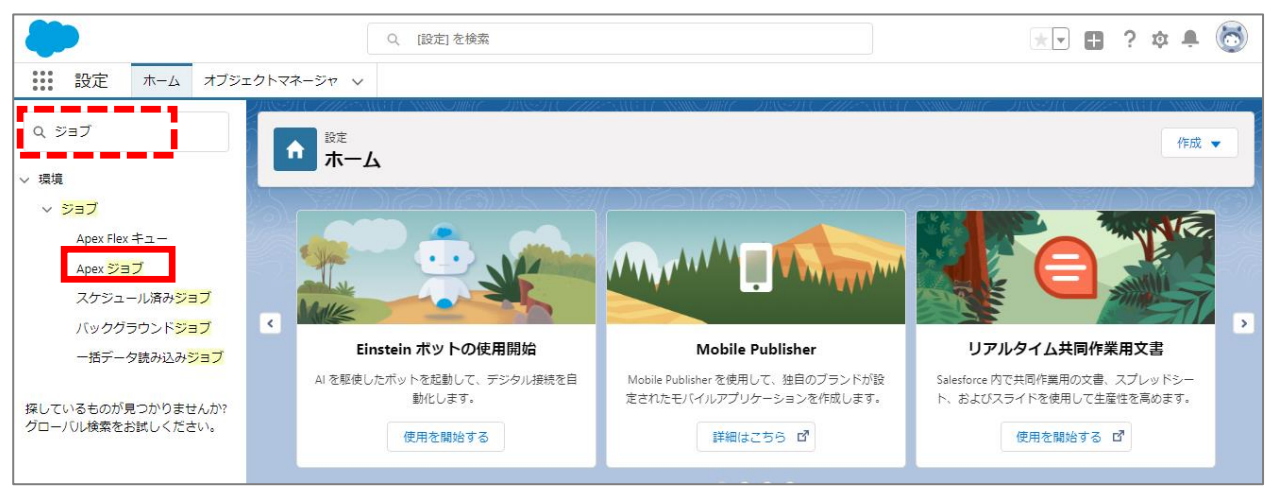

#### 3) 以下のレコードの「状況」をご確認ください。

#### ■Salesforce 設定 >ジョブ >Apex ジョブ 画面

| Apex    | pex ジョブ                                   |           |    |       |        |        |    |                 |                  |                             |                |                 |
|---------|-------------------------------------------|-----------|----|-------|--------|--------|----|-----------------|------------------|-----------------------------|----------------|-----------------|
| すべての Ap | Iべての Apex ジョブの状況を監視し、必要に応じて処理中のジョブを中止します。 |           |    |       |        |        |    |                 |                  |                             |                |                 |
| ۲1∹:    | すべて ✔ 新規ビュー                               | の作成       |    |       |        |        |    |                 |                  |                             |                |                 |
|         |                                           |           |    |       |        |        |    |                 |                  |                             |                | <前のページ   次のページ> |
| アクション   | 実行日 ↓                                     | ジョブ種別     | 状況 | 状況の詳細 | 合計パッチ数 | →括処理済み | 失敗 | 登録実行者           | 完了日              | Apex ታラス                    | Apex メソッド      | Apex ジョブ ID     |
| _       | 2021/12/1014:36                           | Future    | 完了 |       | 0      | 0      | 0  | システム 管理者        | 2021/12/1014:36  | systemMessageDao            | recieveMessage | 7072v0000lBo2nh |
|         | 2021/12/1014:10                           | Ape×の→括処理 | 完了 |       | 1      | 1      | 0  | <u>システム 管理者</u> | 2021/12/1014:10  | <u>ArgusVI Delete_Batch</u> |                | 7072v00001Bo1ut |
|         | 2021/12/1014:10                           | Ape×の一括処理 | 完了 |       | 1      | 1      | 0  | システム 管理者        | 2021/12/1014:10  | <u>ArgusV1 Delete_Batch</u> |                | 7072v0000lBo1ra |
|         | 2021/12/1014:10                           | Ape×の→括処理 | 完了 |       | 1      | 1      | 0  | システム管理者         | 2021/12/1014:10  | Argus VI Delete_Batch       |                | 7072v0000lBo1ur |
|         | 2021/12/1014:10                           | Ape×の一括処理 | 完了 |       | 0      | 0      | 0  | システム 管理者        | 2021/12/1014:10  | <u>ArgusVI Delete_Batch</u> |                | 7072v0000lBo1uX |
|         | 2021/12/1014:10                           | Ape×の→括処理 | 完了 |       | 1      | 1      | 0  | システム 管理者        | 2021/12/1014:10  | <u>ArgusVI Delete_Batch</u> |                | 7072v0000IBo1uh |
|         | 2021/12/1014:10                           | Ape×の→括処理 | 完了 |       | 1      | 1      | 0  | システム 管理者        | 2021/12/1014:10  | <u>ArgusV1 Delete_Batch</u> |                | 7072v0000lBo1uD |
|         | 2021/12/09 16:18                          | Future    | 完了 |       | 0      | 0      | 0  | システム管理者         | 2021/12/09 16:18 | <u>systemMessageDao</u>     | recieveMessage | 7072v0000IBnHkV |

| 状態       | 説明        |                                    |  |  |  |  |
|----------|-----------|------------------------------------|--|--|--|--|
| 状況       | キュー       | ジョブは実行待ちです。                        |  |  |  |  |
|          | 準備中       | ジョブの start メソッドが呼び出されました。この状況は、レコー |  |  |  |  |
|          |           | ドのバッチサイズに応じて数分かかることがあります。          |  |  |  |  |
|          | 処理中       | ジョブは処理中です。                         |  |  |  |  |
|          | 中止        | ジョブはユーザによって中止されました。                |  |  |  |  |
|          | 完了        | ジョブはエラーあり/なしで完了しました。               |  |  |  |  |
|          | 失敗        | ジョブでシステム障害が発生しました。                 |  |  |  |  |
| Apex クラス | ArgusV1De | elete_Batch                        |  |  |  |  |
|          | ※ 同じ名詞    | 同じ名前で最大7行表示されます。                   |  |  |  |  |

※ 「状況」が『失敗』となった場合は、お手数ですが Argus サポートデスクまでお問合せください。

## 4 《活動》オブジェクトのカスタム項目のメンテナンス {No. 3}

今回のリリースで、《活動》オブジェクトにおいて既にパッケージで利用しなくなった項目について、名 前を変更してパッケージの管理から除外します。

これにより、お客様の環境において当該項目の削除が可能となります。(残しておいて頂く事も可能で す。)

#### 4-1 変更による影響等

| 項目          | 内容                                           |  |  |  |  |
|-------------|----------------------------------------------|--|--|--|--|
| 対象オブジェクト    | 《活動》(Activity)                               |  |  |  |  |
| 変更の理由       | 当該項目について使用予定であったが利用する必要がなくなったため。             |  |  |  |  |
|             | ▶ 《活動》は Salesforce の標準オブジェクトであり、パッケージで作成するカス |  |  |  |  |
|             | タム項目の数を最小限に抑えるため。                            |  |  |  |  |
| 変更内容        | 1) 項目の表示ラベルの変更 (2022年2月8日 (火曜日) 2:00~実施)     |  |  |  |  |
|             | ⇒表示ラベルの先頭に(未使用)と付加します。(詳細は                   |  |  |  |  |
|             | 「 <u>4-2 対象項目リスト</u> 」をご確認ください。)             |  |  |  |  |
|             | 2) 管理パッケージからの除外 (2022年2月9日(水曜日)2:00~実施)      |  |  |  |  |
|             | ⇒この後より、お客様にて削除が可能となります。                      |  |  |  |  |
| 変更によるお客様環境へ |                                              |  |  |  |  |
| の影響         |                                              |  |  |  |  |
| 変更後の動作      | 通常、パッケージで管理されている項目は"削除"をする事が出来ません。           |  |  |  |  |
|             | 今回のアップデートにより、当該項目は表示名を変更してパッケージの管理から除        |  |  |  |  |
|             | 外するため、お客様の環境から任意で削除する事が可能となります。              |  |  |  |  |

※「ArgusGW」のカスタム項目の名称変更ですので、他のアプリケーションへの影響も原則ございません。 (「ArgusGW」のカスタム項目を活用してお客様環境で開発等をされている場合は別途ご相談ください。)

### 4-2 対象項目リスト

ArgusGW Spring'22 で削除可能となる「ArgusGW」のカスタム項目は以下の6項目です。

※ これらの項目は、2022年2月9日(水曜日)のアップデート完了後より削除が可能となります。

| # | 項目の表示ラベル        | API参照名                |
|---|-----------------|-----------------------|
| 1 | (未使用)公開組織       | argusGWPublicGroupc   |
| 2 | (未使用)施設         | argusGWFacilityc      |
| 3 | (未使用)終了日(Index) | argusGWeDate_Indexc   |
| 4 | (未使用)経過日        | argusGWDurationInDayc |
| 5 | (未使用)親行動 ID     | argusGWPEventIdc      |
| 6 | (未使用)開始日(Index) | argusGWsDate_Indexc   |

#### 4-3 **項目の削除方法**

ArgusGW Spring'22 で削除可能となったカスタム項目を削除する場合、Classic モードから実施してください。

※ Salesforce の仕様上、管理パッケージから除外されたカスタム項目は Classic モードのみ削除が可能です。

#### 1) 画面右上に表示されている丸形のユーザアイコンを押下して、Classic モードに切り替えます。

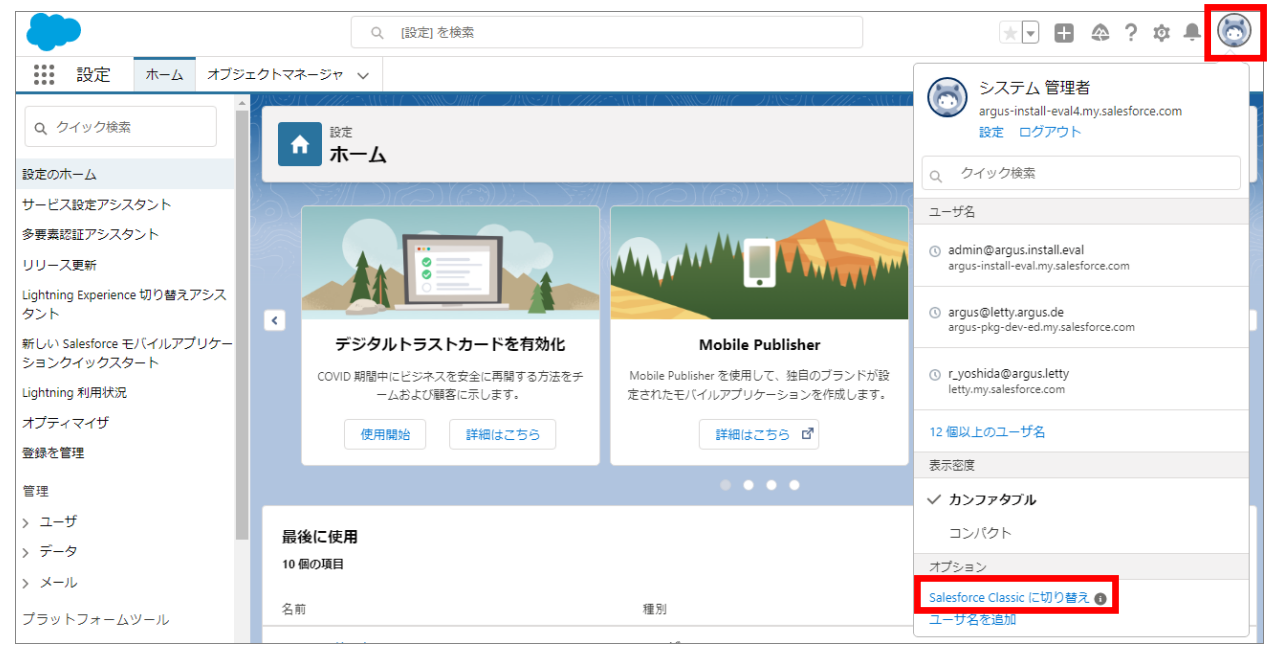

#### 2) 〔設定〕を押下します。

| salesforce <sup>2</sup> 22 (根索 | 検索         | ⇒ Lightning Experience に切り替え | あと 29 日間ご利用いただけます。<br>正式契約のお申し込<br>システム 管理者 、<br>該定<br>ヘルプ & トレーニング<br>Argus | 33<br>• |
|--------------------------------|------------|------------------------------|------------------------------------------------------------------------------|---------|
| 赤ーム Argus +                    |            |                              |                                                                              |         |
| 新規作成 ▼ システム 管<br>火曜日 2022年     | 理者<br>1月1日 |                              |                                                                              |         |

#### 3) クイック検索ボックスに『活動カスタム項目』と入力し、「活動カスタム項目」を選択します。

| salesforce                               | 索                             | 校东                                                                                               | 多 Lightning Experience に切り | あと 29 日間ご利<br>0替え システム 管理者 ★ 設定 ^                                                    | 用いただけます。 正式契約のお申し込み いしう&トレーニング Argus ・ |
|------------------------------------------|-------------------------------|--------------------------------------------------------------------------------------------------|----------------------------|--------------------------------------------------------------------------------------|----------------------------------------|
| 赤ーム Argus +                              |                               |                                                                                                  |                            |                                                                                      |                                        |
| Lightning Ø<br>Lightning Experie         | D <b>方が得策て</b><br>nce に移行してユ- | <b>5.す</b><br>−ザの生産性を高めよう。                                                                       |                            |                                                                                      | 2<br>単備状況をチェック                         |
| 活動カスタム項目                                 | (de en 99 ) /                 |                                                                                                  |                            | · · · · · · · · · · · · · · · · · · ·                                                | 2014-700-700                           |
|                                          | 使用開始                          |                                                                                                  |                            | アフームを)用す                                                                             |                                        |
| ビルド<br><b>カスタマイズ</b><br>・ 注動<br>活動力スタム項目 | געד<br>געד<br>שלפי            | <b>リケーションをビルドする</b><br>テップのみで基本的なアプリケーションを生成し<br>とはコードで簡単にそのアプリケーションを拡張し<br><b>アプリケーションを追加する</b> | . 数回のクリ<br>ます。             | Salesforce Lightning<br>高機能性、高速性、簡便性を備えた新<br>しい Salesforce ユーザエクスペリエンスを<br>体感してください。 | TRAILHEAD<br>the fun way               |

#### 4) 削除したい項目に対して〔削除〕を押下します

| クイック検索/検索 0 Q                     | <sup>項目編集</sup><br>活動カスタム項目                                                                                      |                         |                        |                  |               | <u>このぺーゔのへルナ 0</u>                  |  |  |  |  |
|-----------------------------------|----------------------------------------------------------------------------------------------------|-------------------------|------------------------|------------------|---------------|-------------------------------------|--|--|--|--|
| 🍣 > 🌶                             | 活動パージ(行動 g ToDo)に表示される項目です。活動のカスタム項目は、100個まで作成できます。(注意)カスタム項目を削除すると、項目に入っているデータや、その項目を使用しているビュ<br>一の検索条件が削除されます。 |                         |                        |                  |               |                                     |  |  |  |  |
| Lightning Experience 切り替          | 活動力スタム項目                                                                                                    | 新規 項目の連動関係              |                        |                  |               |                                     |  |  |  |  |
| んアンスタント<br>より生産性の高い新しい Salesforce | アクション 項目の表示ラベル                                                                                                   | API 参照名                 | インストール済みパッケージ          | データ型             | インデックス付き 制御項目 | 更新者                                 |  |  |  |  |
| に移行します。<br>使用を開始する                | 編集   削除 🤷 ( <u>未使用)開始日(Index)</u>                                                                                | argusGW_sDate_Index_c   | arg <u>usGroupWare</u> | テキスト(10)(外部 D)   | 1             | argusGroupWare,<br>2021/12/17 12:12 |  |  |  |  |
|                                   | 編集 削除 🤷 (未使用)経過日                                                                                                 | argusGW_DurationInDay_c | ars <u>usGroupWare</u> | 数値(18、0)         |               | argusGroupWare,<br>2021/12/17 12:12 |  |  |  |  |
| Salesforce モバイルクイックスタート           | 編集 削除 🤷 (未使用)公開組織                                                                                                | argusGW_PublicGroup_c   | ars <u>usGroupWare</u> | 選択リスト(複数選択)      |               | argusGroupWare,<br>2021/12/17 12:12 |  |  |  |  |
| + ·                               | 編集   削除 🤷 (未使用)施設                                                                                                | argusGW_Facility_c      | ars <u>usGroupWare</u> | 選択リスト(複数選択)      |               | argusGroupWare,<br>2021/12/17 12:12 |  |  |  |  |
| ホーム                               | 編集 削除 🤷 (未使用)終了日(Index)                                                                                          | argusGW_eDate_Index_c   | arsusGroupWare         | テキスト(10) (外部 ID) | ✓             | argusGroupWare,<br>2021/12/17 12:12 |  |  |  |  |
| 管理                                | 編集 削除 🤷 (未使用)親行動D                                                                                                | argusGW_PEventId_c      | argusGroupWare         | テキスト(18)         |               | argusGroupWare,<br>2021/12/17 12:12 |  |  |  |  |

#### 5) 『マ』を入力した状態で〔削除〕を押下します。

| カスタム項目:(未使用)開始日(Index)                                                                                                    |  |  |  |  |
|----------------------------------------------------------------------------------------------------|--|--|--|--|
| 🛕 カスタム項目を削除した場合:                                                                                                    |  |  |  |  |
| <ul> <li>連動項目または制御項目のすべての連動設定が削除されます。</li> <li>その項目のデータが使用されている割り当てルールやエスカレーションルールの動作に影響を与えます。</li> </ul>                                                                              |  |  |  |  |
| この項目は、管理パッケージの一部である場合は使用されなくなるため、カスタムインテグレー<br>ションで使用されていなければ削除しても問題ありません。カスタム項目を削除する前に、[設<br>定]   [データの管理]   [ <u>データのエクスポート</u> ] をクリックすると、データレコードを保持できます。                           |  |  |  |  |
| この項目は、削除後、削除済みコンボーネントリストに 15 日間表示されます。この期間中<br>は、項目および項目に保存されているすべてのデータの復元したり、項目を完全に削除したり<br>できます。項目を復元するときに、項目のプロパティの一部が損失あるいは変更されることがあ<br>ります。ご注意ください。15 日が経過すると、項目とそのデータは完全に削除されます。 |  |  |  |  |
| ┙はい。カスタム項目を削除します。                                                                                                    |  |  |  |  |
| 削除 キャンセル                                                                                                    |  |  |  |  |

※ カスタム項目を削除した場合でも、15日間は使用可能です。(削除済み項目として追加されます)即日削除を実施したい場合は〔削除済み項目〕から〔消去〕を押下してください。

カスタム項目の消去に関する詳細は以下の参考リンクを参照してください。

| 参考リンク                          |  |
|--------------------------------|--|
| Salesforce ヘルプ: 削除されたカスタム項目の消去 |  |

## 5 一覧画面のアイコンサイズの調整 {No. 5}

一覧画面のアイコンサイズを調整し、折り返しでアイコンがすべて表示されるようになりました。 対象となる機能は以下の通りです。

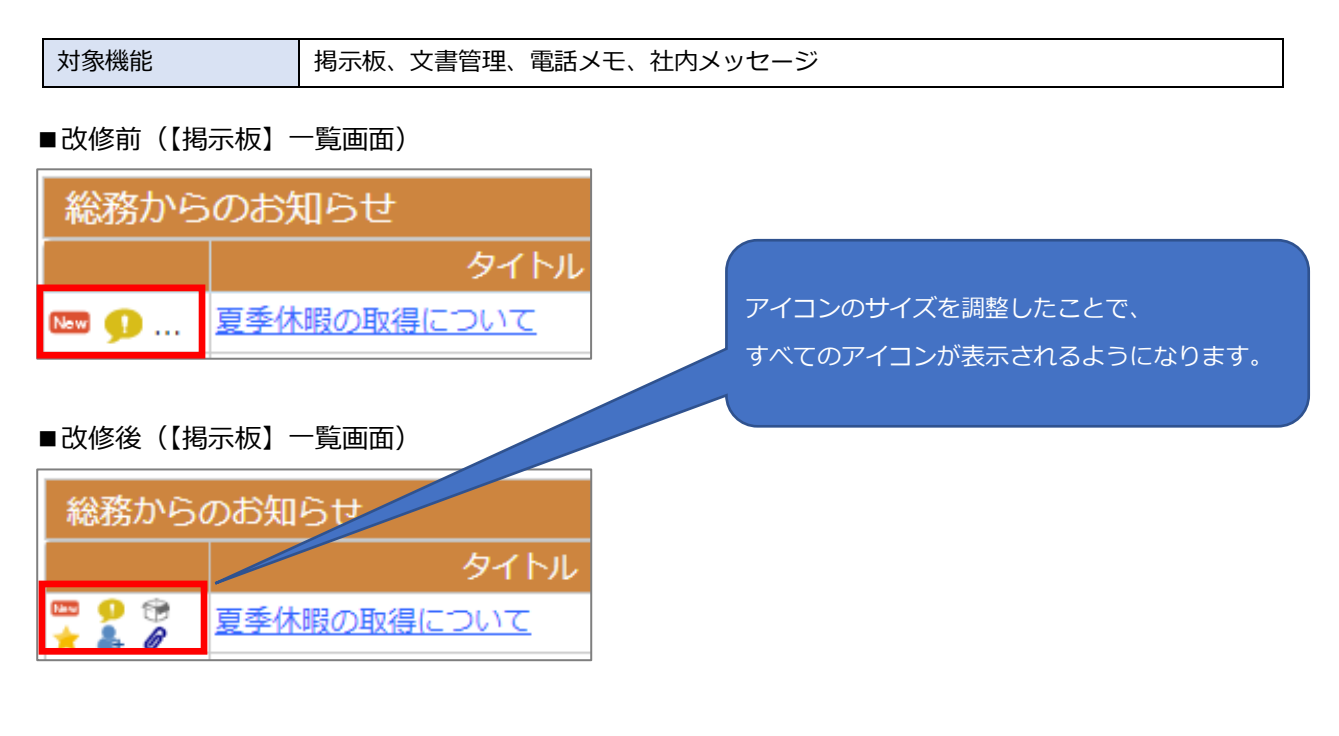

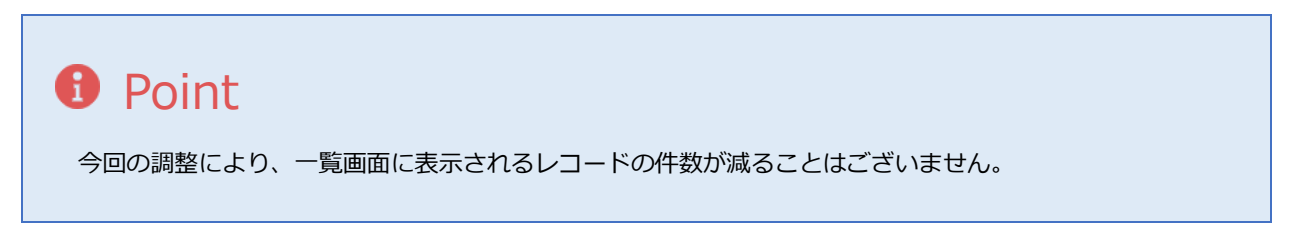

14 / 15

## 6 本資料に関するお問合せ先

本資料についてご不明な点等がございましたら Argus サポートデスクまでお問合せください。

| 【お問合せ先】                                 |   |                                |  |  |
|-----------------------------------------|---|--------------------------------|--|--|
| Argus サポートデスク                           | 宛 | τ                              |  |  |
| メールアドレス                                 | : | support_argus@letty.co.jp      |  |  |
| 受付時間                                    | : | 10:00~17:00(土日、祝日、年末年始、夏季をのぞく) |  |  |
| ※受付時間外にご連絡を頂いた場合は翌営業日の受付とし、順次対応させて頂きます。 |   |                                |  |  |